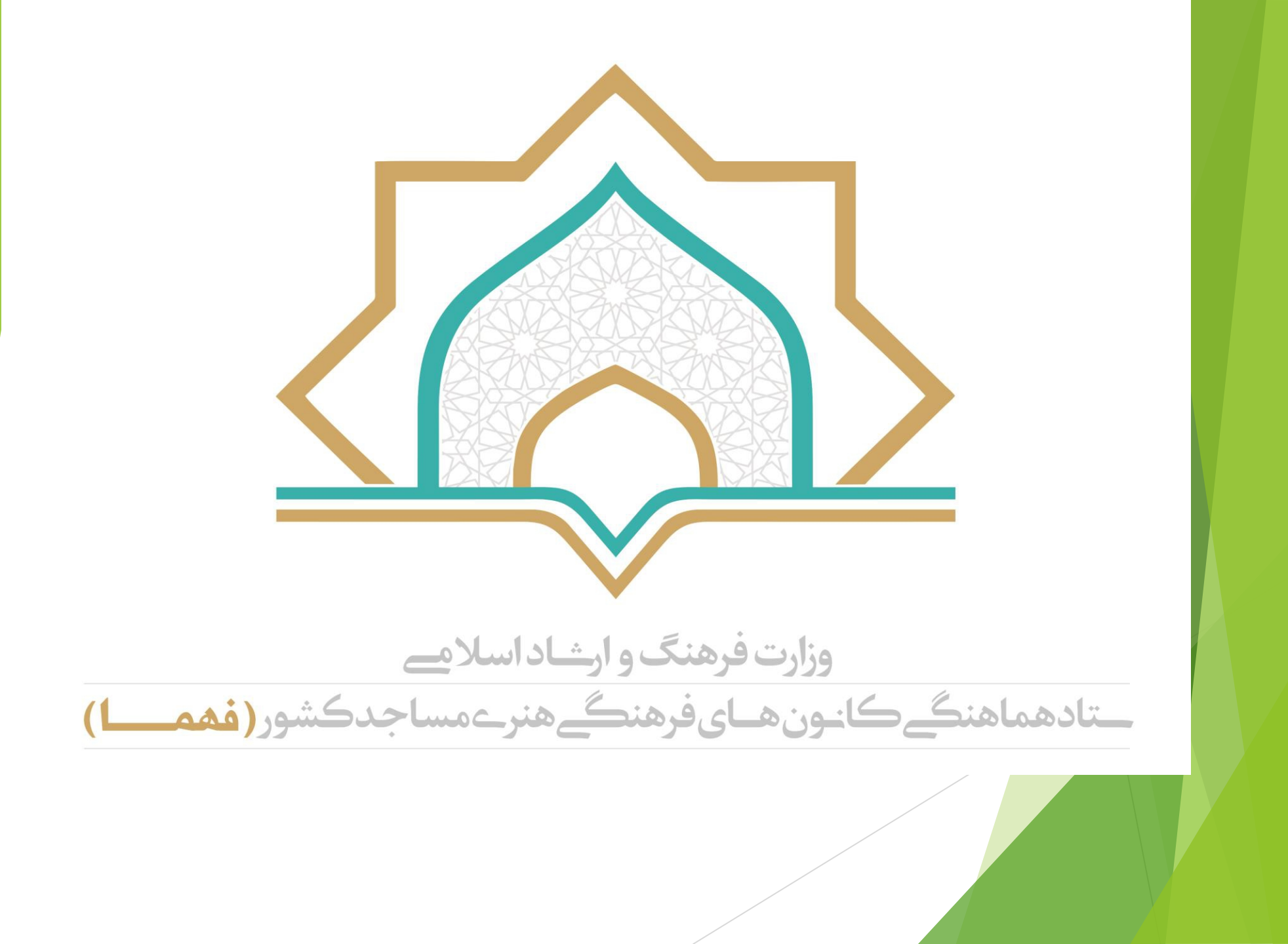

راهنمای ثبت نام و عضویت الکترونیکی در کانون های فرهنگی و هنری مساجد سامانه بچه های مسجد (فهما)

https://bachehayemasjed.ir/

ستاد هماهنگی کانون های فرهنگی و هنری مساجد

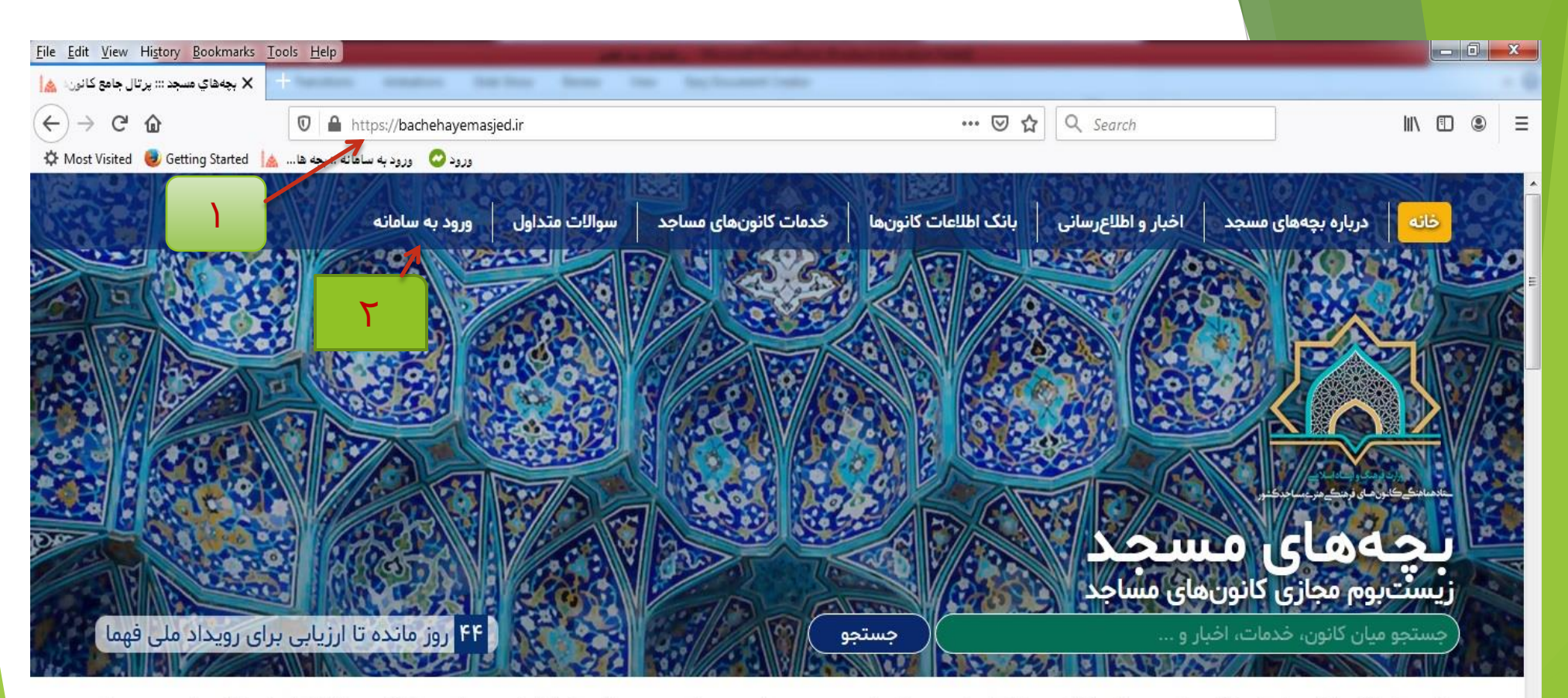

ستاد هماهنگی کانونهای فرهنگی هنری مساجد کشور سامانهای تحت عنوان زیستبوم مجازی بچههای مسجد با هدف کشف، پرورش و بکارگیری خلاقیتهای فرهنگی هنری بچه های مسجد با امکان رصد، پایش و ارزیابی اطلاعات راهاندازی نمود.

اشتراکگذاری تجارب فعالان مساجد، ایجاد منبعی عظیم برای تولید دانشهای بومی، ارتقای توان شناسایی نیازها و حل مسائل و مشکلات فرهنگی اجتماعی، کمک به سیاستگذاران و مدیران فرهنگی کشور برای تصمیمگیری صحیح و دقیق از دیگر اهداف این زیستبوم است.

| تعداد كتابخانههاي مسجد | تعداد فعالیتهای ثبت شده | تعداد اعضای ثبت شده | تعداد کانونهای ثبت شده |
|------------------------|-------------------------|---------------------|------------------------|
| 16091                  | <b>444</b>              | <b>2162260</b>      | 2017L                  |
| كتابخانه               | فعاليت                  | نفر                 | کانون                  |
|                        |                         |                     | EN 🔺 🎼 🕢 🛱 🕠 02:33 🖧 🦷 |

| Image: A transmission of the hype/dedehayemaged///igin       Image: A transmission of the hype/dedehayemaged//igin         Image: A transmission of the hype/dedehayemaged//igin       Image: A transmission of the hype/dedehayemaged//igin         Image: A transmission of the hype/dedehayemaged//igin       Image: A transmission of the hype/dedehayemaged//igin         Image: A transmission of the hype/dedehayemaged//igin       Image: A transmission of the hype/dedehayemaged//igin         Image: A transmission of the hype/dedehayemaged//igin       Image: A transmission of the hype/dedehayemaged//igin         Image: A transmission of the hype/dedehayemaged//igin       Image: A transmission of the hype/dedehayemaged//igin         Image: A transmission of the hype/dedehayemaged//igin       Image: A transmission of the hype/dedehayemaged//igin         Image: A transmission of the hype/dedehayemaged//igin       Image: A transmission of the hype/dedehayemaged//igin         Image: A transmission of the hype/dedehayemaged//igin       Image: A transmission of the hype/dedehayemaged//igin         Image: A transmission of the hype/dedehayemaged//igin       Image: A transmission of the hype/dedehayemaged//igin         Image: A transmission of the hype/dedehayemaged//igin       Image: A transmission of the hype/dedehayemaged//igin         Image: A transmission of the hype/dedehayemaged//igin       Image: A transmission of the hype/dedehayemaged//igin         Image: A transmission of the hype/dedehayemaged//igin       Image: A transmissinteraction of the hype/dedehayemaged//igi                                                                                                    | <u>File Edit View Higtory Bookmarks Loois H</u> elp<br>حجدهای مسجد::::ورود به ساهانه 🔥                                           | a New Yes Rectingent Lane |                                                                                                    |
|----------------------------------------------------------------------------------------------------|----------------------------------------------------------------------------------------------------|---------------------------|----------------------------------------------------------------------------------------------------|
| تر المراجع من المراجع من المراجع من المراجع من المراجع من المراجع من المراجع من المراجع من المراجع من المراجع م<br>م المراجع من المراجع من المراجع من المراجع من المراجع من المراجع من المراجع من المراجع من المراجع من المراجع من<br>م من و من قطر بكيري المراجع من المراجع من من المراجع من المراجع من المراجع من المراجع من المراجع من المراجع من المراجع من المراجع من المراجع من المراجع من المراجع من المراجع من المراجع من المراجع من المراجع من المراجع من المراجع من المراجع<br>من المراجع من المراجع من المراجع من المراجع من المراجع من المراجع من المراجع من المراجع من المراجع من المراجع من المراجع من المراجع من المراجع من المراجع من المراجع من المراجع من المراجع من المراجع من المراجع من المراجع من المراجع من المراجع من المراجع من المراجع من المراجع من المراجع من المراجع م<br>من المراجع من المراجع من المراجع من المراجع من المراجع من المراجع من المراجع من المراجع من المراجع من المراجع م<br>مراجع من مراجع من مراجع من مراجع من من مراجع من مراجع من مراجع من مي من من من مراجع من من مراجع من مم من مل من مراجع من | <ul> <li>← → C' வ</li> <li>♥ ▲ https://bachehayemasjed.ir/</li> <li>♥ Most Visited ● Getting Started ▲ هانه :: بچه ها</li> </ul> |                           |                                                                                                    |
|                                                                                                    |                                                                                                    |                           | برای ایجاد کاربری و<br>برای ایجاد کاربری و<br>ثبت جدیدابتدا<br>مشخصات عضو را به<br>مررت کامل نوشته و<br>مضو در نظر بگیرید |

پایگاه اطلاع رسانی دفتر مقام معظم زهبری

Ŧ

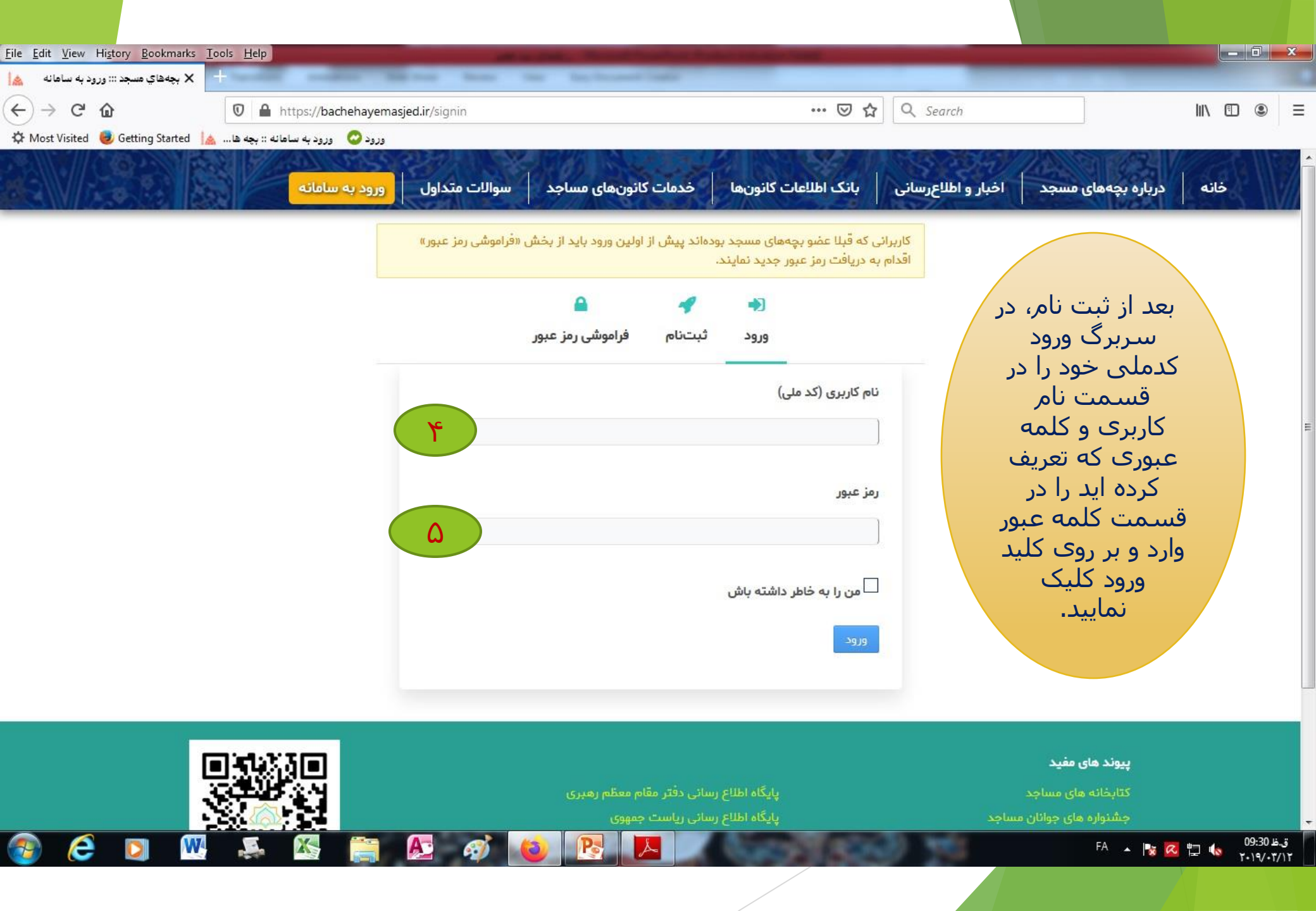

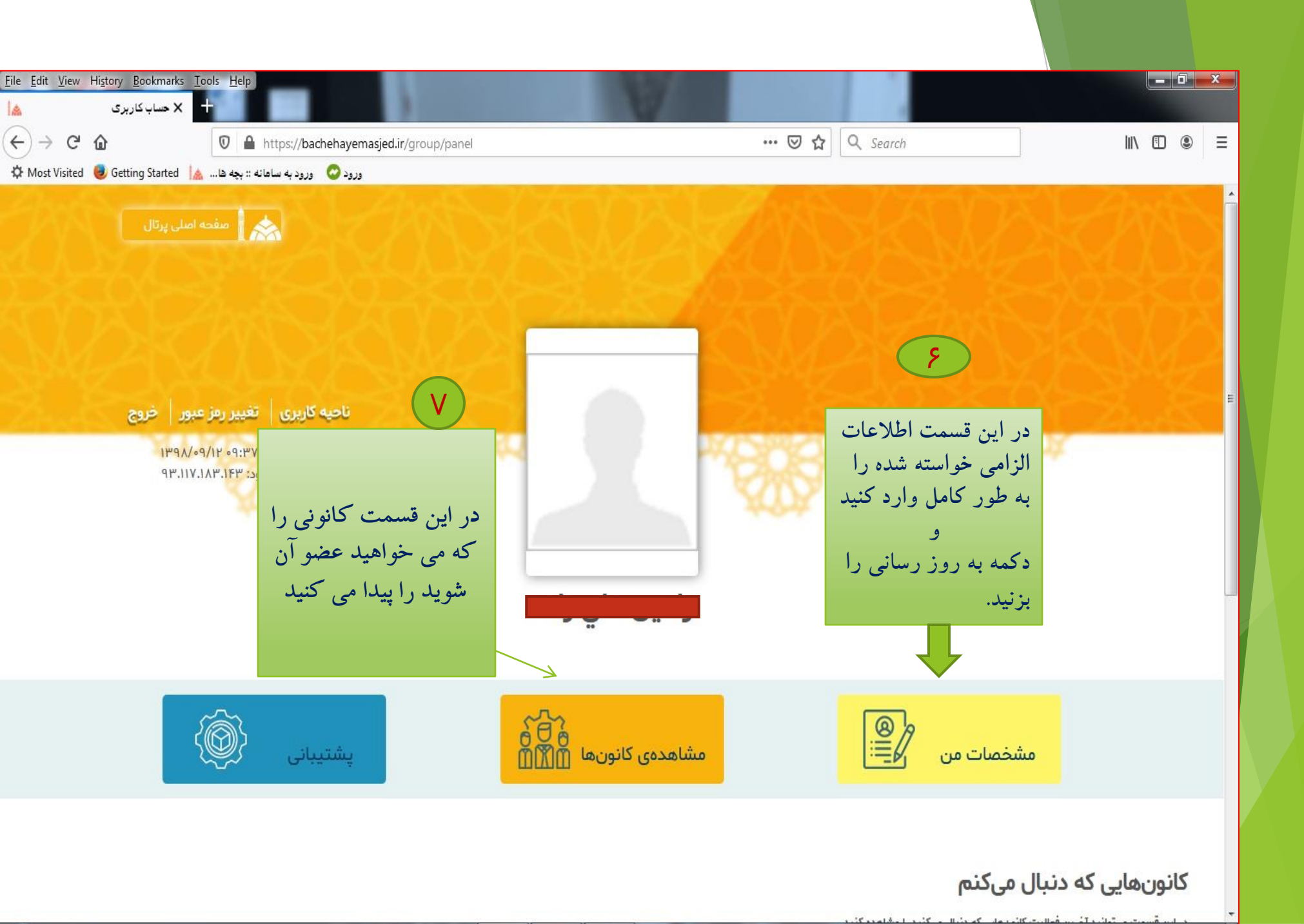

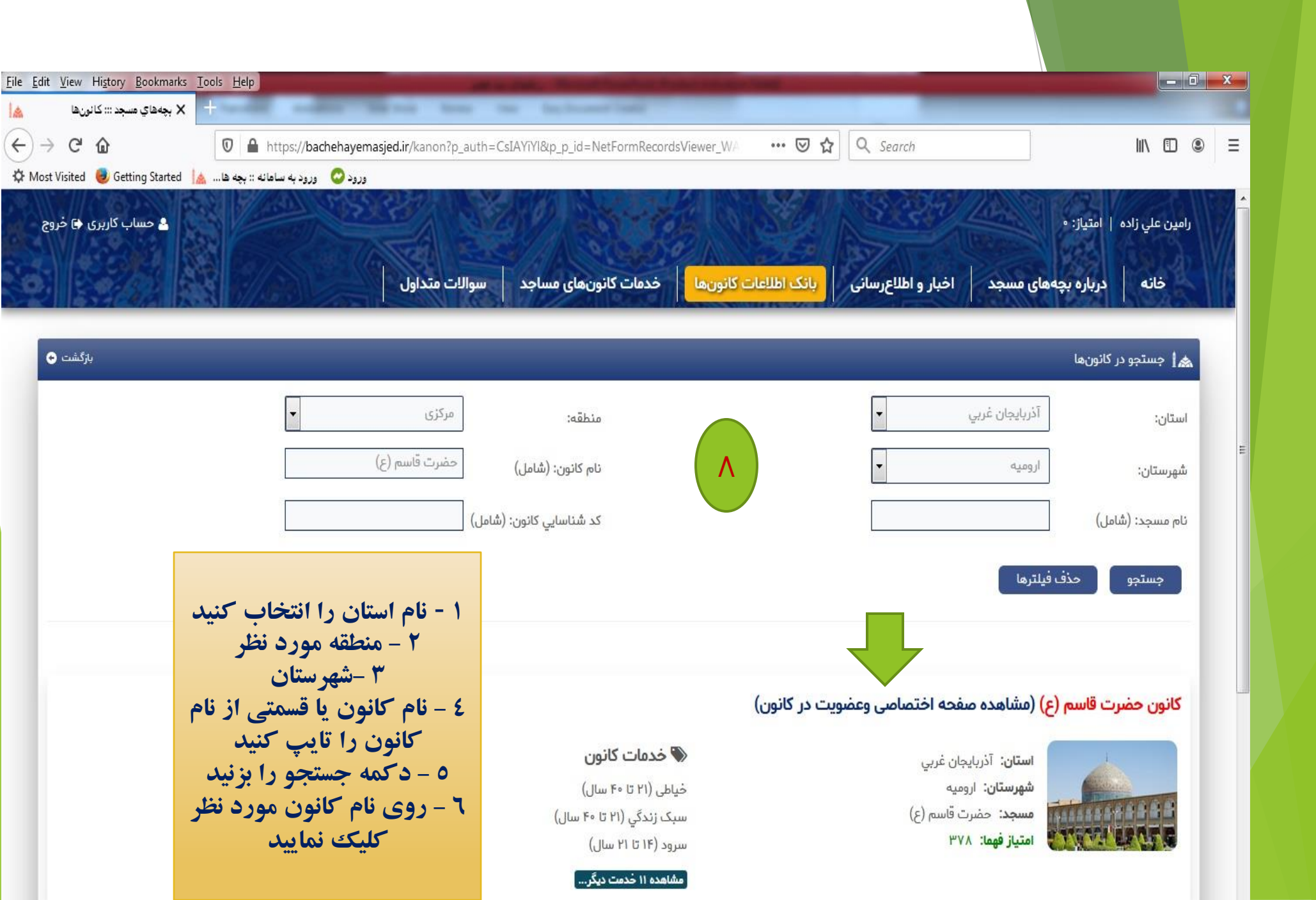

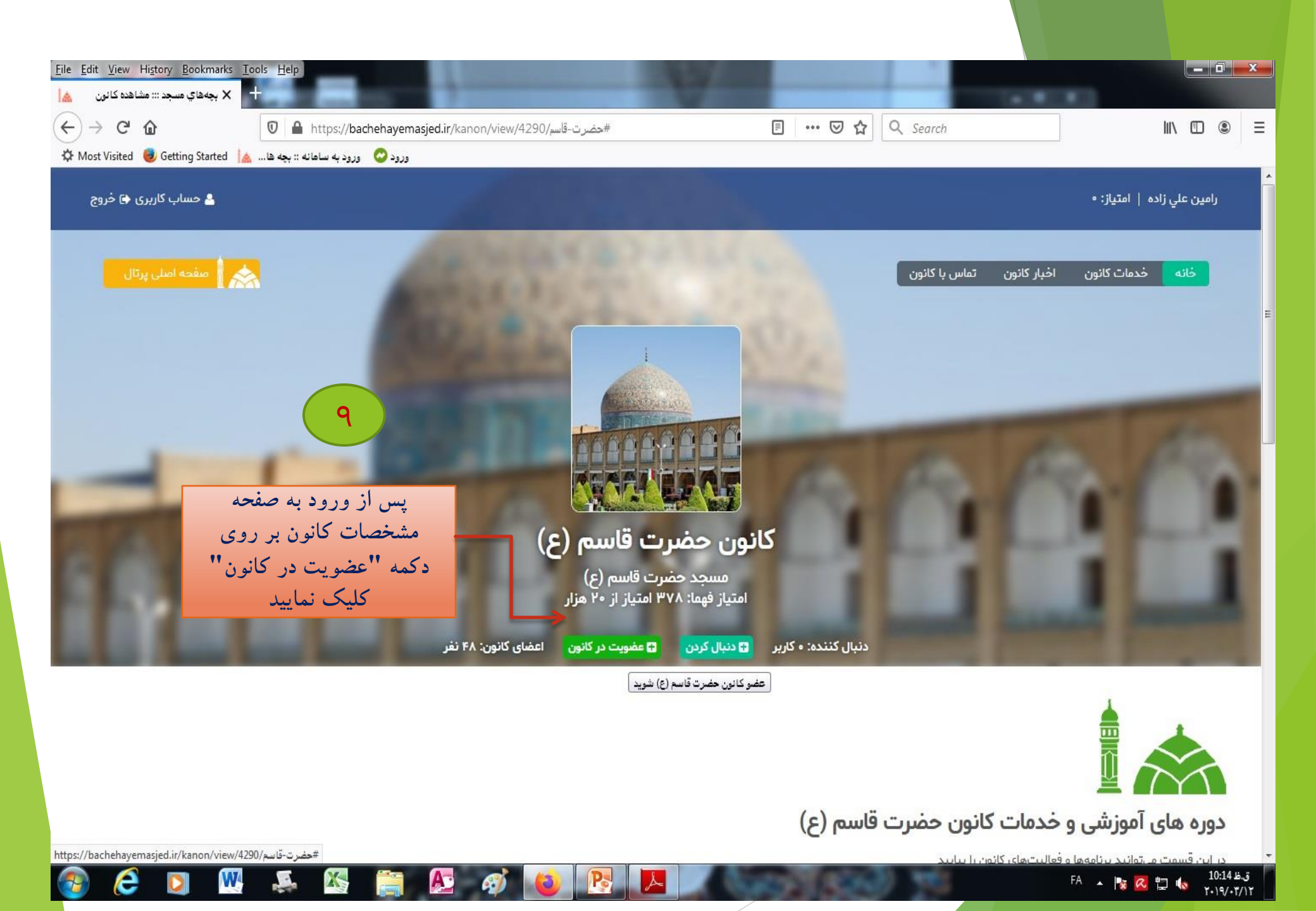